## ขั้นตอน การจ่ายเงินผ่านระบบ KTB Corporate Online

| ลำดับ | รายละเอียดงาน                                     | ขั้นตอนการปฏิบัติงาน                                                                                                    | ระเบียบ / เอกสาร / บันทึก<br>ความเสี่ยง                                                                    | ผู้รับผิดชอบ                                       |
|-------|---------------------------------------------------|----------------------------------------------------------------------------------------------------|----------------------------------------------------------------------------------------------------|----------------------------------------------------|
| ଭ     | รับเรื่องใบสำคัญเบิกจ่าย<br>จากเจ้าหน้าที่สารบรรณ | กลุ่มการเงิน รับใบสำคัญที่ตรวจแล้ว<br>ถูกต้อง เมื่อมีการวางขอเบิก (ขบ.)<br>แล้ว และกรมบัญชีกลางอนุมัติเงินเข้า<br>บัญซีเงินฝากของหน่วยงานเบิกจ่าย<br>จากระบบ GFMIS                                                                |                                                                                                    | สิดาพร , ดวงกมล ,<br>ณัฐวัชร , ศศิธร ,<br>ศรีสุราง |
| ଜ     | ตรวจสอบยอดเงิน<br>เข้า<br>Statement               | ตรวจสอบยอดเงินใบสำคัญกับ<br>Statement ของธนาคาร<br>กรุงไทยฯ เพื่อตรวจสอบว่า<br>ใบสำคัญที่รับเข้ามาเพื่อรอจ่ายโดย<br>การโอนเงินผ่านระบบ KTB<br>Corprate Online ที่ได้รับเงินเป็น<br>เงินประเภทใด ถูกต้องตรงกับ<br>ใบสำคัญที่ขอเบิก | <u>ความเสี่ยง</u><br>มีความคลาดเคลื่อนในการเช็ค<br>ยอดเงิน<br>ของ Statement ผิดบัญชีที่มีการ<br>ขอเบิกจ่าย | สิดาพร , ดวงกมล ,<br>ณัฐวัชร , ศศิธร ,<br>ศรีสุราง |
| តា    | ลงทะเบียนคุมการจ่ายเงิน<br>ผ่านระบบ KTB ใน Excel  | ลงทะเบียนคุมการจ่ายเงินผ่านระบบ<br>KTB Corporate Online ใน<br>Excel<br>- วันที่โอนเงิน<br>- เลขที่ ขบ.<br>- เลขที่หนังสือที่ขอเบิกเงิน<br>- ชื่อผู้มีสิทธิ์รับเงิน<br>- รายการที่ขอเบิก<br>- จำนวนเงิน                            |                                                                                                    | สิดาพร , ดวงกมล ,<br>ณัฐวัชร , ศศิธร ,<br>ศรีสุราง |

|   |                                                        | ๑. แจ้งให้ผู้มีสิทธิรับเงินทุกประเภท | <u>ความเสี่ยง</u>                  | สิดาพร , ดวงกมล ,                     |
|---|--------------------------------------------------------|--------------------------------------|------------------------------------|---------------------------------------|
|   | · · · · · · · · · · · · · · · · · · ·                  | แจ้งข้อมูลการขอรับการโอนเงิน         | ๑. บันทึกข้อมูลใน Excel File       | ณัฐวัชร , ศศิธร ,                     |
|   | บันทึกข้อมูลใน Excel File                              | ผ่านระบบKTB Corporate Online         | สำหรับ                             | ศรีสุราง                              |
|   |                                                        | ๒. คัดแยกเอกสารใบสำคัญที่ขอเบิก      | นำเข้า โปรแกรม KTB Universal       |                                       |
|   |                                                        | ในแต่ละครั้งออกเป็น ๒ ชุด            | Data Entry คลาดเคลื่อน             |                                       |
|   |                                                        | ๓. การจัดทำตารางสำหรับเตรียม         |                                    |                                       |
|   |                                                        | ข้อมูลจ่ายเข้า โปรแกรม KTB           | <u>ความเสี่ยง</u>                  |                                       |
|   |                                                        | Universal Data Entry                 | เมื่อนำไป Upload เข้าระบบ          |                                       |
| ć |                                                        | ๔. จัดเก็บเป็น Folder ไว้สำหรับ      | KTB Universal Data Entry           |                                       |
|   |                                                        | Excel File ตารางสำหรับเตรียม         | จะส่งผลให้การโอนเงินเข้าบัญชีผู้มี |                                       |
|   |                                                        | ข้อมูลจ่ายเข้าโปรแกรม KTB            | สิทธิรับเงินคลาดเคลื่อนตามไปด้วย   |                                       |
|   |                                                        | Universal Data Entry                 |                                    |                                       |
|   |                                                        | ๕. กำหนดให้ Company User             |                                    |                                       |
|   |                                                        | Maker จ่ายเงินโดยการโอนเงินเข้า      |                                    |                                       |
|   |                                                        | บัญชีให้แก่ผู้มีสิทธิรับเงินผ่านระบบ |                                    |                                       |
|   |                                                        | KTB Corporate Online                 |                                    |                                       |
|   |                                                        |                                      |                                    |                                       |
|   |                                                        | กำหนดให้ Company User Maker          | - เตรียมข้อมลที่จะบันทึกข้อมล      | สิดาพร . ดวงกมล .                     |
|   |                                                        | ดำเนินการ                            | เข้าระบบ KTB Corporate             | ณัฐวัชร . ศศิธร .                     |
|   | บนที่เกี่ยมูล เช่า เบรแกรม KTB<br>Universal Data Entry |                                      | Online คลาดเคลื่อน เช่น ชื่อผิด    | ศรีสราง                               |
|   | เพื่อแปลงไฟล์                                          |                                      | เลขที่บัญชีธนาคาร ชื่อธนาคาร       | · · · · · · · · · · · · · · · · · · · |
| ě |                                                        |                                      | คลาดเคลื่อน ส่งผลให้ไฟล์ข้อมลที่   |                                       |
|   |                                                        |                                      | บันทึกเป็น Text File มีข้อมล       |                                       |
|   |                                                        |                                      | คลาดเคลื่อน ผ้มีสิทธิรับเงินอาจ    |                                       |
|   |                                                        |                                      | ไม่ได้รับเงิน                      |                                       |
|   |                                                        |                                      |                                    |                                       |

| ъ | บันทึกข้อมูลจ่าย ผ่านระบบ<br>KTB Corporate Online | กำหนดให้ Company user Maker<br>ดำเนินการ                        |                                                                                                    | สิดาพร , ดวงกมล ,<br>ณัฐวัชร , ศศิธร ,<br>ศรีสุราง |
|---|---------------------------------------------------|-----------------------------------------------------------------|----------------------------------------------------------------------------------------------------|----------------------------------------------------|
| ബ | ผู้มีอำนาจอนุมัติ<br>อนุมัติการโอนเงินใน          | Log In เข้าระบบ KTB Corporate<br>Online<br>เพื่อDownlode รายงาน |                                                                                                    | สิดาพร , ดวงกมล ,<br>ณัฐวัชร , ศศิธร ,<br>ศรีสุราง |
| ಡ | ผู้มีสิทธิรับเงิน ได้รับเงิน                      |                                                                 |                                                                                                    | สิดาพร , ดวงกมล ,<br>ณัฐวัชร , ศศิธร ,<br>ศรีสุราง |
| R | รายงานสรุปผลการโอน<br>เงิน                        |                                                                 | <u>ความเสี่ยง</u><br>- ตรวจสอบข้อมูลไม่พบความ<br>คลาดเคลื่อน ส่งผลให้ยากต่อการ<br>ติดตามนำเงินคืนเข้าบัญชีให้แก่<br>หน่วย<br>งาน และผู้มีสิทธิรับเงินจะได้รับเงิน<br>ล่าช้า | สิดาพร , ดวงกมล ,<br>ณัฐวัชร , ศศิธร ,<br>ศรีสุราง |

#### ขั้นตอน การจ่ายเงินผ่านระบบ KTB Corporate Online

| รายละเอียดงาน                                      | ขั้นตอนการปฏิบัติงาน                                                                                                    |
|----------------------------------------------------|----------------------------------------------------------------------------------------------------|
| ๑. รับเรื่องการขอเบิกค่าใช้จ่าย<br>ที่วาง ขบ. แล้ว | กลุ่มการเงิน รับใบสำคัญที่ตรวจแล้วถูกต้อง เมื่อมีการวางขอเบิก (ขบ.)<br>แล้ว และกรมบัญชีกลางอนุมัติเงินเข้าบัญชีเงินฝากของหน่วยงาน<br>เบิกจ่ายจากระบบ GFMIS                                                                                                |
| ๒. ตรวจสอบยอดเงินเข้า<br>Statement                 | ตรวจสอบยอดเงินใบสำคัญกับ Statement ของธนาคาร<br>กรุงไทยฯ เพื่อตรวจสอบว่าใบสำคัญที่รับเข้ามาเพื่อรอจ่ายโดยการโอน<br>เงินผ่านระบบ KTB Corprate Online ที่ได้รับเงินเป็นเงินประเภทใด<br>ถูกต้องตรงกับใบสำคัญที่ขอเบิก                                        |
| ๓. ลงทะเบียนคุมการจ่ายเงิน ผ่านระบบ KTB ใน Excel   | <ul> <li>๑. ลงทะเบียนคุมการจ่ายเงินผ่านระบบ KTB Corporate Online ใน</li> <li>Excel         <ul> <li>วันที่โอนเงิน</li> <li>เลขที่ ขบ.</li> <li>เลขที่หนังสือที่ขอเบิกเงิน</li> <li>ชื่อผู้มีสิทธิ์รับเงิน</li> <li>รายการที่ขอเบิก</li> </ul> </li> </ul> |
| ๔. บันทึกข้อมูลใน Excel File                       | ๑. แจ้งให้ผู้มีสิทธิรับเงินทุกประเภทแจ้งข้อมูลการขอรับการโอนเงินผ่าน<br>ระบบKTB Corporate Online โดยให้ระบุชื่อบัญชี ชื่อธนาคาร เพื่อ<br>ใช้เป็นทะเบียนฐานข้อมูลของผู้มีสิทธิรับเงินผ่านระบบKTB Corporate<br>Online                                       |

| <ul> <li>๒. คัดแยกเอกสารใบสำคัญที่ขอเบิกในแต่ละครั้งออกเป็น ๒ ชุด ได้แก่</li> <li>- ชุดใบสาคัญที่ผู้มีสิทธิรับโอนเงินใช้บัญชีเงินฝากของ</li> <li>ธนาคารกรุงไทยๆ</li> <li>- ชุดใบสาคัญที่ผู้มีสิทธิรับโอนเงินใช้บัญชีเงินฝากของธนาคารอื่นที่</li> <li>ไม่ใช่ธนาคารกรุงไทยๆ</li> </ul>                                                                                                    |
|----------------------------------------------------------------------------------------------------|
| ๒.๑ นำใบสำคัญที่ผู้มีสิทธิรับโอนเงินใช้บัญชีเงินฝากของ<br>ธนาคารกรุงไทยๆ หรือชุดใบสาคัญที่ผู้มีสิทธิรับโอนเงินใช้บัญชีเงินฝาก<br>ของธนาคารอื่นที่ไม่ใช่ธนาคารกรุงไทยๆ แล้วแต่กรณี มาค้นหาข้อมูล<br>ของผู้มีสิทธิรับเงินแต่ละรายในทะเบียนฐานข้อมูล<br>ของผู้มีสิทธิรับเงินผ่านระบบ KTB Corporate Online ที่จัดทำไว้ใน<br>ระบบคอมพิวเตอร์ เมื่อค้นเจอข้อมูลของผู้มีสิทธิรับเงินแล้วให้คัดลอก<br>ข้อมูลต่อไปนี้ ได้แก่ รหัสธนาคาร เลขที่บัญชีเงินฝากธนาคาร ชื่อ-สกุลผู้<br>มีสิทธิรับเงิน เลขขอเบิก (ขบ.) เลขบัตรประจำตัวประชาขน e-mail<br>address และหมายเลขโทรศัพท์ มือถือของผู้มีสิทธิรับเงินแต่ละราย<br>ดังกล่าวจากทะเบียนฐานข้อมูลของผู้มีสิทธิรับเงินผ่านระบบ KTB<br>Corporate Online เพื่อนำมาจัดทำตาราง Excel สำหรับเตรียม<br>ข้อมูลจ่ายเข้าโปรแกรม KTB Universal Data Entry |
| ๒.๒ เมื่อระบุข้อมูลลงในตารางExcel สำหรับเตรียมข้อมูลจ่ายเข้า<br>โปรแกรม KTB Universal Data Entry ครบถ้วนทั้ง ๙ ช่องแล้ว ให้<br>กำหนดรูปแบบของข้อมูล (Format Cell) ในช่องที่ ๑ – ๙ ให้อยู่ใน<br>รูปของ Text (ข้อความ) ยกเว้นช่องที่ ๔ จานวนเงิน ให้อยู่ในรูปแบบของ<br>Number (ตัวเลข) เมื่อดำเนินการเรียบร้อยแล้วให้บันทึกจัดเก็บเป็น<br>Excel ๙๗ -๒๐๐๓ โดยให้ตั้งชื่อไฟล์ขึ้นต้นด้วย วัน เดือน ปี ที่ทำ<br>รายการและลำดับเอกสารที่ทำในวันนั้น สำหรับผู้มีสิทธิรับเงินที่ขอรับ<br>โอนเงินเข้าบัญชี                                                                                                    |

| <ul> <li>๓. การจัดทำตารางสำหรับเตรียมข้อมูลจ่ายเข้า โปรแกรม KTB</li> <li>Universal Data Entry ทำได้ ๒ ลักษณะ ได้แก่ <ul> <li>ผู้มีสิทธิรับเงินคนเดียวต่อหนึ่งใบสำคัญ ให้ระบุชื่อผู้รับเงินคนเดียว</li> <li>แต่ต้องแยกกันระหว่างธนาคารกรุงไทยฯ และธนาคารอื่น กล่าวคือ ๑</li> <li>ตาราง มีข้อมูลผู้มีสิทธิรับเงินได้เพียงคนเดียว <ul> <li>ผู้มีสิทธิรับเงินหลายคนต่อหนึ่งใบสำคัญ เช่น ผู้มีสิทธิรับเงิน ๕ คน</li> </ul> </li> <li>ใช้บัญชีเงินฝากธนาคารกรุงไทยฯ ๒ คน อีก ๓คน เป็นบัญชีเงินฝาก</li> <li>ธนาคารอื่น ให้จัดทำตารางสาหรับเตรียมข้อมูลจ่ายเข้าโปรแกรม KTB</li> <li>Universal Data Entry ๒ ชุด แยกกัน ประกอบด้วย ๑ ชุด เฉพาะผู้มี</li> <li>สิทธิรับเงิน ๒ ราย ที่ใช้บัญชีเงินฝากธนาคารกรุงไทยฯ และอีก ๑ ชุด</li> <li>สำหรับผู้มีสิทธิรับเงินที่ใช้บัญชีเงินฝากธนาคารอื่นรวมกัน ๓ ราย</li> </ul> </li> </ul> |
|----------------------------------------------------------------------------------------------------|
| ๔. จัดเก็บเป็น Folder ไว้สำหรับ Excel File ตารางสำหรับเตรียม<br>ข้อมูลจ่ายเข้าโปรแกรม KTB Universal Data Entry ในแต่ละวัน เช่น<br>ใน ๑ วันมีหลายใบสาคัญทำตารางฯ ไว้หลายรายการ ให้จัดเก็บเป็น<br>Folder ตามวันที่ทำรายการ เพื่อป้องกันความสับสนในการนำข้อมูลไป<br>ใช้ในการ Upload เข้าระบบ KTB Universal Data Entry                                                                                                    |

|                                                                        | ๕. กำหนดให้ Company User Maker จ่ายเงินโดยการโอนเงินเข้าบัญชี<br>ให้แก่ผู้มีสิทธิรับเงินผ่านระบบ KTB Corporate Online ครั้งละ ๑<br>รายการต่อหนึ่งใบสำคัญต่อการอนุมัติโอนเงิน ๑ ครั้ง ตามจำนวนเงินใน<br>ใบสาคัญ ยกเว้น กรณีหนึ่งใบสำคัญมีผู้มีสิทธิรับเงินหลายรายให้โอนเงิน<br>เข้าบัญชีผ่านระบบ KTB Corporate Online ได้มากกว่าครั้งละ ๑<br>รายการต่อหนึ่งใบสำคัญต่อการอนุมัติโอนเงิน ๑ ครั้ง เช่น การโอนเงิน<br>ค่าตอบแทนการปฏิบัติงานนอกเวลาราชการที่ขอเบิกเป็นหมู่คณะ ทั้งนี้<br>การจัดทำใบสาคัญขอเบิกที่มีผู้มีสิทธิรับเงินเป็น หมู่คณะ สามารถจัดทา<br>ใบสำคัญได้ ดังนี้ ให้ระบุชื่อผู้มีสิทธิรับเงินพร้อมระบุ ชื่อบัญชี ธนาคาร<br>สาขา เลขที่บัญชีธนาคารของ ผู้มีสิทธิรับเงินทุกคนไว้ที่ใบสาคัญส่งเบิก<br>ให้ชัดเจน                                                                                                    |
|------------------------------------------------------------------------|----------------------------------------------------------------------------------------------------|
| ๕. บันทึกข้อมูล เข้า โปรแกรม KTB Universal Data Entry<br>เพื่อแปลงไฟล์ | <ul> <li>๑. กำหนดให้ Company User Maker ดำเนินการ ดังนี้</li> <li>๑.๑ Log In เข้าใช้งานในโปรแกรม KTB Universal Data Entry</li> <li>โดยใช้ Username : admin และ Password :๙๙๙๙</li> <li>๑.๒ เลือก Format และเลือก KTB iPay ภายใต้ KTB iPay ให้เลือก</li> <li>ประเภทบริการให้ถูกต้องตามใบสาคัญ และข้อมูลในตารางสำหรับ</li> <li>เตรียมข้อมูลจ่ายเข้าโปรแกรม KTB Universal Data Entry ดังนี้</li> <li>๑.๒.๑ เลือก KTB iPay Standard/Express ถ้าต้องการโอนเงิน</li> <li>ไปยังบัญชีปลายทางต่างธนาคาร</li> <li>๑.๓ เลือก KTB iPay Direct ถ้าต้องการโอนเงินไปยังบัญชี</li> <li>ธนาคารกรุงไทยฯ ด้วยกัน</li> <li>๑.๓ เลือกเลขที่บัญชีหน่วยงานที่ต้องการหักเงิน และเลือกบริการที่</li> <li>ต้องการโอนเงิน โดยการเลือกบริการที่ต้องการโอนเงินให้เลือกสินค้า</li> <li>และบริการ สำหรับการโอนเงินค่าใช้จ่ายทุกประเภท ยกเว้น ให้เลือก</li> <li>เงินเดือน สำหรับการโอนเงินค่าตอบ</li> <li>แทนพนักงานราชการ</li> </ul> |

| <ul> <li>๑.๔ ให้ระบุ Effective Date คือ วันที่ที่ต้องการจะโอนเงินเข้าบัญชี<br/>ผู้รับเงินหรือวันที่กำหนดให้มีผลในการโอนเงิน โดยหนดให้ระบุวันที่มีผล<br/>ในการโอนเงิน ดังนี้</li> <li>๑. กรณีโอนเงินไปยังบัญชีธนาคารกรุงไทยฯ ถ้า Company User<br/>Maker นาข้อมูลเข้าโปรแกรม KTB Universal Data Entry วันไหน<br/>ให้กำหนดวันที่มีผลในการโอนเงินเข้าบัญชี (Effective Date) ในวันนั้น<br/>และแจ้งให้ Company User Authorizer อนุมัติให้ทันในวันนั้น</li> </ul>                                                                                                    |
|----------------------------------------------------------------------------------------------------|
| ๒. กรณีโอนเงินไปยังบัญชีธนาคารอื่น ถ้า Company User Maker<br>นำข้อมูลเข้าโปรแกรม KTB Universal Data Entry วันไหน ให้<br>กำหนดวันที่มีผลในการโอนเงินเข้าบัญชี (Effective Date) ล่วงหน้าไป<br>อีก ๓ วันทำการธนาคารนับจากวันที่นำข้อมูลเข้าและ Company User<br>Authorizer อนุมัติรายการครบถ้วนแล้ว หรือ Company User Maker<br>ต้องการให้เงินโอนเข้าบัญชีผู้มีสิทธิรับเงินวันไหนให้ระบุวันที่มีผลในการ<br>โอนเงินเข้าบัญชี (Effective Date) ในวันนั้น แต่Company User<br>Maker ต้องนำข้อมูลการจ่ายเข้าระบบ KTB Corporate Online<br>พร้อมทั้งแจ้งให้ Company User Authorizer อนุมัติให้แล้วเสร็จก่อน<br>ล่วงหน้าอย่างน้อย ๒ วันทำการธนาคาร |

| <ul> <li>๑.๕ เพิ่มข้อมูลผู้รับเงินโดยการ import Excel File ให้ Company User Maker เลือกค้นหาไฟล์ตารางสำหรับเตรียมข้อมูลจ่ายเข้า</li> <li>โปรแกรม KTB Universal Data Entry โดยให้เลือกไฟล์ที่ต้องการโอน</li> <li>เงินให้ตรงกับใบสำคัญแต่ละรายการ และต้องตรงกับ Format ที่เลือก</li> <li>ประเภทบริการไว้ในข้อ ๑.๒ เช่น เลือกประเภทบริการ KTB iPay</li> <li>Direct ก็ต้องค้นหา Excel Fileที่ขึ้นต้นด้วย ปี เดือน วัน เพื่อนำเข้า</li> <li>โปรแกรม KTB universal Data Entry แต่ถ้าเลือกFormat ไว้เป็น KTB</li> <li>iPay standard/Express ให้ค้นหา Excel File ที่ขึ้นต้นด้วย จ่ายปี</li> <li>เดือน วัน (๑) เพื่อนำเข้าโปรแกรมKTB Universal Data Entry</li> <li>๑.๖ เมื่อ import ข้อมูลเข้าเรียบร้อยแล้ว หน้าจอจะ</li> <li>แสดงรายการบัญชีผู้รับเงินที่ได้จัดทำไว้ใน Excel File ขึ้นมา</li> </ul> |
|----------------------------------------------------------------------------------------------------|
| แสดงรายการบัญชีผู้รับเงินที่ได้จัดทำไว้ใน Excel File ขึ้นมา                                                                                                    |

| ๑.๗ ให้พิมพ์ iPay Report ออกมาตรวจสอบ โดย KTB iPay                                                                                                    |
|----------------------------------------------------------------------------------------------------|
| Report  จะแสดงข้อมูลเป็นตาราง ๙ ช่อง เช่นเดียวกับตาราง Excel                                                                                                    |
| File สาหรับเตรียมข้อมูลจ่ายเข้าโปรแกรม KTB Universal Data Entry                                                                                                    |
| แต่ช่องจะสลับที่กัน ให้ Company User Maker ตรวจสอบ                                                                                                    |
| รายละเอียดทั้งหมดใน KTB iPay Report กับข้อมูลในทะเบียนคุมการ                                                                                                    |
| โอนเงินของผู้มีสิทธิรับเงินผ่านระบบ KTB Corporate Online ใน                                                                                                    |
| ระบบคอมพิวเตอร์ เช่น                                                                                                    |
| รหัสธนาคาร เลขที่บัญชีธนาคาร ชื่อบัญชี หมายเลขบัตรประจำตัว                                                                                                    |
| ประชาชน หมายเลขโทรศัพท์มือถือ e-mail address และจำนวนเงิน                                                                                                    |
| ซึ่งจะต้องถูกต้องตรงกันกับที่ระบุไว้ในใบสาคัญ เมื่อตรวจสอบพบว่า                                                                                                    |
| ถูกต้องแล้วให้ Company User Maker ลงนามกำกับไว้ใน KTB iPay                                                                                                    |
| Report                                                                                                    |
|                                                                                                    |
| ๑.๘ เมื่อ Company User Maker เห็นว่าข้อมูลครบถ้วน<br>ถูกต้องแล้วให้ Extract File เพื่อแปลง Excel File เป็นText File และ<br>ตั้งชื่อไฟล์ขึ้นต้นด้วย จ่าย ปี เดือน วัน สำหรับ Excel File ที่ขึ้นต้นด้วย<br>วันเดือนปี ที่ทำรายการ และลำดับเอกสาร<br>ที่ทำในวันนั้น เช่น วันที่และลำดับที่จะตรงกับ Excel File<br>ที่นำเข้าหรือให้ตั้งชื่อไฟล์ขึ้นด้วย ปี เดือน วัน สำหรับ Excel File ที่<br>ขึ้นต้นด้วยจ่าย ปี เดือน วัน แล้วตามด้วยปี เดือน วัน<br>ที่ทำรายการและลำดับเอกสารที่ทำในวันนั้น ซึ่งวันที่และลำดับ<br>ที่จะตรงกับ Excel File ที่นำเข้าโปรแกรมKTB Universal<br>Data Entry |
| ๑.๙ กำหนดให้สร้าง Folder ในการจัดเก็บ Text File ในแต่ละวัน<br>ซึ่งจะรวบรวม Text File ของวันนั้นไว้ทั้งหมดเรียงลำดับตามเอกสารที่<br>นาเข้าโปรแกรม KTB Universal Data Entry ในแต่ละวัน                                                                                                    |

| <ol> <li>บันทึกข้อมูลจ่าย ผ่านระบบ</li> </ol>       | ๑. กำหนดให้ Company user Maker ดำเนินการ ดังนี้                                                                                                    |
|-----------------------------------------------------|----------------------------------------------------------------------------------------------------|
| <pre><tb corporate="" online<="" pre=""></tb></pre> | ๑.๑ Log In เข้าใช้งานในระบบ KTB Corporate Online โดย                                                                                                    |
|                                                     | ระบุรหัสประจำหน่วยเบิกจ่าย (Company ID) รหัสผู้ใช้งาน                                                                                                    |
|                                                     | (Username) และรหัสผ่าน (Password) ตามที่ได้รับจาก Company                                                                                                |
|                                                     | Administrator ของกองคลัง เพื่อทำการรายการโอนเงิน                                                                                                    |
|                                                     | ๑.๒ Uplode text File ที่ได้บันทึกจัดเก็บไว้จากการนำ Excel                                                                                                |
|                                                     | File เข้าโปรแกรม KTB Universal Data Entry โดยให้ระบุ Service                                                                                             |
|                                                     | Name ที่ต้องการทำรายการให้สอดคล้องกับ Service Name ที่ได้เลือไว้                                                                                         |
|                                                     | ในขั้นตอนการนำข้อมูลเข้าโปรแกรม KTB Universal Data Entry ดังนี้                                                                                          |
|                                                     | ๑.๒.๑ เลือก KTB iPay Standard ถ้าต้องการโอนเงินปลายทาง                                                                                                   |
|                                                     | ต่างธนาคาร                                                                                                    |
|                                                     | - เลือก KTB iPay Standard ๐๓ เป็นการโอนค่าใช้จ่ายเช่น                                                                                                    |
|                                                     | เงินยืมราชการ ค่าตอบแทน การจ่ายเงินเงินสวัสดิการ ค่าจ้างทำของที่                                                                                         |
|                                                     | มีวงเงินไม่เกิน ๕,००० บาท ซึ่งค่าธรรมเนียมธนาคารในการโอนเงิน                                                                                             |
|                                                     | กรมบัญชีกลางเป็นผู้รับชอบ โดยวงเงินการโอนเงินต่อรายการไม่เกิน ๒                                                                                          |
|                                                     | ล้านบาท และต้องอนุมัติรายการล่วงหน้าก่อนวันที่มีผล อย่างน้อย ๒                                                                                           |
|                                                     | วันทำการของธนาคารก่อนเวลา ๒๑.๐๐ น.                                                                                                    |
|                                                     |                                                                                                    |
|                                                     |                                                                                                    |
|                                                     |                                                                                                    |
|                                                     |                                                                                                    |
|                                                     | 1200 KTR : Day Standard                                                                                                    |
|                                                     | - เดยา NTB IPAy Standard Oc เป็นการงายเงินการแผ่งขน                                                                                                    |
|                                                     | เวิ่มแป้งแข้รังเยื่อหวง โดยวงเริ่มจะเรื่อนเสียต่อรวยอารไม่เวิ่ม 15 อัวหมวง<br>เริ่มแป้งแข้รังเยื่อหวง โดยวงเริ่มจะเรื่อนเสียต่อรวยอารไม่เวิ่ม 15 อัวหมวง |
|                                                     | เลย และ สามาร์สิรายอาราว และเวลา เรียนเกมต่อง เริ่ม เรื่อย เกมา เป็น เป็น เป็น เป็น เป็น เป็น เป็น เป็น                                                  |
|                                                     | หยะผลงอร์ชุรทาวอร์ ห น                                                                                                    |
|                                                     | มีการนายเป็นเห็น เอเลวอา ห                                                                                                    |
|                                                     |                                                                                                    |
|                                                     |                                                                                                    |

| <ul> <li>๑.๒.๒ เลือก KTB iPay Direct ถ้าต้องการโอนเงินไปยังบัญชี</li> <li>ธนาคารกรุงไทยฯ ด้วยกัน         <ul> <li>เลือก KTB iPay direct ๐๒ เป็นการจ่ายเงินกรณีถอนคืน</li> <li>เงินรายได้แผ่นดินประเภทค่าปรับ ซึ่งค่าธรรมเนียมการโอนเงินผู้รับเงิน</li> <li>เป็นผู้รับผิดชอบ โดยวงเงินการโอนเงินไม่จำกัดและต้องอนุมัติรายการ</li> <li>ก่อนเวลา ๒๑.๐๐ น                 <ul> <li>เลือก KTB iPay direct ๐๓ เป็นการโอนเงินยืมราชการ</li> <li>ก่อก KTB iPay direct ๐๓ เป็นการโอนเงินยืมราชการ</li></ul></li></ul></li></ul> |
|----------------------------------------------------------------------------------------------------|
| ๑.๓ เมื่อ Uplode Text File เสร็จสมบูรณ์แล้ว ระบบ จะแสดง<br>รายการดังนี้<br>- Customer Reference<br>- Reference , Service Name<br>- Effective Date<br>- Total Amount<br>- Total Transaction                                                                                                    |

| ๑.๔ ทุกครั้งที่ทำรายการ ให้ Company User Maker เลือก<br>View ข้อมูลดูรายละเอียดของการโอนเงินทุกครั้งไม่ว่าจะเป็นการโอน<br>รายการเดียวต่อหนึ่งใบสำคัญ หรือ โอนหลายรายการต่อหนึ่งใบสำคัญ<br>เพื่อตรวจสอบเลขที่บัญชี ชื่อ - สกุล ของผู้มีสิทธิ์รับเงิน ยืนยันความถูก<br>ต้องของผู้มีสิทธิ์รับเงิน หากตรวจพบรายการคลาดเคลื่อน ให้ทำการ<br>ยกเลิก แล้วเริ่มดำเนินการใหม่ตั้งแต่ขั้นตอนที่คลาดเคลื่อน แต่หาก<br>พบว่ารายการถูกต้องแล้วให้ยืนยันข้อมูลการโอนเงิน |
|----------------------------------------------------------------------------------------------------|
| ๑.๕ สั่งพิมพ์ รายงานผลการนำข้อมูลเข้าเพื่อโอนเงินเข้าบัญชี<br>ออกมาตรวจสอบความถูกต้องของข้อมูลอีกครั้ง                                                                                                    |
| ๑.๖ เมื่อ Company User Maker ตรวจสอบข้อมูลในเอกสาร<br>ทั้งหมดถูกต้องแล้วให้ยืนยันการทำรายการเสร็จสิ้น และออกจากระบบ<br>KTB Corporate Online หากพบความคลาดเคลื่อนในระหว่างบันทึก<br>(Submit) หรือยืนยัน (Confirm) ให้ทำการยกเลิกรายการ (Cancel)<br>แล้วเริ่มดำเนินการใหม่อีกครั้ง เพราะหากนำส่ง (Finish) ไปแล้ว ระบบ<br>KTB Corporate Online จะถือว้าข้อมูลถูกส่งไปรอการอนุมัติจ่าย<br>เรียบร้อยแล้ว                                                       |
| ๑.๗ ให้ Company User Maker แนบ KTB iPay Report ที่ได้<br>จากโปรแกรม KTB Universal Date Entry และใบสรุปรายการโอนเงิน<br>และรายงานแสดงรายละเอียดของการนำเข้าระบบ KTB Corporate<br>Online ที่ได้จากระบบ KTB Corporate Online ไว้กับใบสำคัญ เพื่อส่ง<br>ให้ Company User Authorizer ดำเนินการอนุมัติรายการโอนเงินต่อไป                                                                                                    |

|                                                                   | ๑.๘ ในกรณีที่ Company User Maker ตรวจสอบพบความ<br>คลาดเคลื่อนของข้อมูลภายหลังจากที่นำส่ง ข้อมูลการโอนเงินไปให้<br>ผู้อนุมัติ เรียบร้อยแล้ว ให้ Company User Maker แจ้ง Company<br>User Authorizer ยกเลิกรายการ (Reject) แล้วเริ่มดำเนินการใหม่                                                                                                    |
|-------------------------------------------------------------------|----------------------------------------------------------------------------------------------------|
| ๗. ผู้มีอำนาจอนุมัติ อนุมัติการโอนเงินในระบบ KTB Corporate Online | <ul> <li>๑. กรณีที่มีการอนุมัติ</li> <li>๑.๑ Company User Authorizer ดำเนินการ ดังนี้</li> <li>๑.๑.๑ ตรวจสอบความถูกต้องของข้อมูลรายการโอนเงินที</li> <li>Company User Maker ส่งให้ในระบบ KTB Corporate Online โดย</li> <li>Log In เข้าใช้งานในระบบ KTB โดยใช้รหัสผ่านประจำหน่วยเบิก - จ่าย</li> <li>(Company ID) รหัสผู้ใช้งาน (Username) และ รหัสผ่าน (Password)</li> <li>ไปตรวจสอบที่กล่องข้อความ (Inbox)</li> </ul>                                                                 |
|                                                                   | ๑.๑.๒ ระบบ KTB Corporate Online จะแสดงรายการโอน<br>เงิน<br>๑.๒.๓ เลือกรายการที่ต้องการอนุมัติทีละรายการ เพื่อ<br>ตรวจสอบวันที่มีผลให้โอนเงินเข้าบัญชี จำนวนเงิน และจำนวนรายการ                                                                                                    |
|                                                                   | ๑.๒.๔ เมื่อ View ดูรายละเอียดการโอนเงินของผู้มีสิทธิ์รับเงินแต่<br>ละรายที่ต้องการอนุมัติตรวจสอบถูกต้องแล้ว<br>ดำเนินการอนุมัติ กรณีที่มีผู้อนุมัติมากกว่า ๑ คน ต้องทำการอนุมัติให้<br>ครบจำนวนคนที่กำหนด ภายในวันและเวลาที่กำหนด เมื่อดำเนินการ<br>อนุมัติแล้ว ให้ลงลายมือชื่อผู้อนุมัติในรายการโอนเงิน กรณีที่อนุมัติไม่ทัน<br>ในเวลาที่กำหนด ระบบจะระงับไม่ให้รายการดังกล่าวโอนเงินได้ ต้องทำ<br>การยกเลิกรายการดังกล่าวเพื่อไม่ให้มีรายการคงค้างอยู่ในระบบ KTB<br>Corporate Online |

๑.๒.๕ เมื่อผู้อนุมัติรายการครบถ้วนแล้วภายในเวลาที่กำหนด ธนาคารกรุงไทยจะดำเนินการหักบัญชีเงินฝากธนาคารของหน่วยเบิกจ่าย เพื่อโอนเงินเข้าบัญชีของผู้มีสิทธิ์รับเงิน และธนาคารจะส่ง SMS แจ้ง เตือนเข้าหมายเลขโทรศัพท์มือถือที่ได้แจ้งไว้

๒. กรณีไม่อนุมัติรายการ Company User Authorizer
 ดำเนินการ ดังนี้

๒.๑ เมื่อ View ดูรายละเอียดการโอนเงินของผู้มีสิทธิรับเงิน
 แต่ละรายรายการที่ต้องอนุมัติและตรวจสอบพบว่ามีรายการ
 คลาดเคลื่อน ให้ดำเนินการปฏิเสธรายการ (Reject)
 กรณีที่มีผู้อนุมัติมากกว่า ๑ คน ให้ผู้อนุมัติปฏิเสธรายการ เพียงคนเดียว
 ระบบ KTB Corporate Online จะถือว่ารายการนั้นไม่สมบูรณ์ไม่
 สามารถโอนเงินได้ ซึ่งระบบจะยกเลิกการโอนเงินให้กับผู้มีสิทธิรับเงินทุก
 รายที่อยู่ภายในวงเงินอนุมัติของรายการนั้น เช่น มีผู้มีสิทธิรับเงิน ๓
 รายการ แต่พบความคลาดเคลื่อน ๑ ราย ผู้มีสิทธิทุกรายจะถูกยกเลิกไป
 ด้วยในคราวเดียวกัน

๒.๒ ผู้อนุมัติ ต้องแจ้งให้ Company User Maker ทราบว่ามี รายการปฏิเสธ และส่งเรื่องกลับมาที่ Company User Maker เพื่อทำ การลบรายการ และเริ่มทำข้อมูลจากโปรแกรม KTB Universal Data Entry เพื่อ Uplode เข้าสู่ระบบ KTB Corporate Online ใหม่อีกครั้ง

|                                 | <ul> <li>๓. การไม่อนุมัติรายการโอนเงิน</li> </ul>                                                                                                    |
|---------------------------------|----------------------------------------------------------------------------------------------------|
|                                 | <sub>๓.๑</sub> รายการที่ถูกปฏิเสธการอนุมัติ ธนาคารจะไม่ตัดบัญชี                                                                                                    |
|                                 | เงินฝากธนาคารของหน่วยเบิกจ่าย และไม่โอนเงินเข้าบัญชีให้ผู้มีสิทธิรับ                                                                                                    |
|                                 | เงิน                                                                                                    |
|                                 | ๓.๒ กรณีที่อนุมัติรายการไปแล้ว พบว่าเลขที่บัญชีธนาคาร                                                                                                    |
|                                 | คลาดเคลื่อนไม่ตรงกับเลขที่บัญชีของใคร ธนาคารกรุงไทยฯ จะตัดบัญชี                                                                                                    |
|                                 | เงินฝากธนาคารของหน่วยเบิกจ่าย และจะนำเงินเข้าบัญชีคืนให้                                                                                                    |
|                                 | ๓.๓ กรณีที่อนุมัติรายการไปแล้ว เลขที่บัญชีคลาดเคลื่อนไป<br>ตรงกับเลขที่บัญชีของใครคนใดคนหนึ่ง ธนาคารกรุงไทยๆ จะตัดบัญชี<br>เงินฝากธนาคารของหน่วยเบิกจ่าย และโอนเงินเข้าบัญชีให้ทันที โดย<br>ธนาคารกรุงไทยๆ จะไม่รับผิดชอบในการติดตามเงินกลับคืนให้ผู้มีสิทธิ<br>รับเงิน ถือเป็นความรับผิดชอบของหน่วยเบิกจ่าย                                       |
| ๘. ผู้มีสิทธิรับเงิน ได้รับเงิน | ผู้มีสิทธิรับเงินได้รับการแจ้งเตือนการโอนเงิน เข้าบัญชีของผู้มี สิทธิรับ<br>เงิน ทาง SMS จากธนาคารกรุงไทยฯ                                                                                                    |
| ๙. รายงานสรุปผลการโอนเงิน       | <ul> <li>๑. ทุกสิ้นวัน Company User Maker ดำเนินการ ดังนี้</li> <li>๑.๑ จัดทำทะเบียนคุมผลการโอนเงินผ่านระบบ KTB Corporate</li> <li>Online เพื่อควบคุมว่าใบสำคัญที่เบิกจ่ายเงินแบบจ่ายผ่านเข้าบัญชีเงิน</li> <li>ฝากธนาคารของหน่วยเบิกจ่ายได้ถูกจ่ายโดยการโอนเงินเข้าบัญชีผ่าน</li> <li>ระบบ KTB Corporate Online ครบถ้วน ถูกต้อง ดังนี้</li> </ul> |

| ๑.๑.๑ Log In เข้าระบบ KTB Corporate Online                       |
|------------------------------------------------------------------|
| เพื่อDownlode รายงาน ต่อไปนี้                                    |
| - Payment Detail Complete Transaction Report                     |
| - Payment Detail Incomplete Transaction Report                   |
| - Payment Summary Complete Transaction Report                    |
| - Payment Summary Incomplete Transaction Report                  |
|                                                                  |
| กรณีการโอนสมบูรณ์ (Complete) จะแสดงรายการโอนเงินแยก              |
| ตามธนาคารโดยปรากฏชื่อบัญชี เลขที่บัญชี                           |
| ธนาคารรหัสธนาคาร รหัสสาขา จำนวนเงินที่โอนเข้าบัญชี จนครบทุก      |
| รายการของผู้มีสิทธิรับเงินตามจำนวนที่อนุมัติโอนเงิน รายการ       |
| Payment Detail Complete Transaction Report                       |
| ແລະ Payment Summary Complete Transaction Report                  |
| จะแสดงยอดทั้งหมดที่โอนเงินในวันนั้นแยกตามธนาคาร                  |
|                                                                  |
| กรณีการโอนไม่สมบรณ์เมื่อ Company User Authorizer ได้             |
| อนมัติการโอนเงินเรียบร้อยแล้ว แต่เลขที่ข้อเชียจงผ้มีสิทธิรับเงิน |
| คลาดเคลื่อนโดยที่ไม่ตรงกับเจ้าของบัญชีใดบัญชีหนึ่ง รายงาน        |
| Payment Detail Incomplete Transaction Report 48: Payment         |
| Summary Incomplete Transaction Report                            |
| วะแสดงรายการที่เงินไปกกโลนเข้านักเซี่ตั้นเนาให้                  |
| 10 0001 11 1 1 1 1 1 1 1 1 1 1 1 1 1 1                           |
| รายการสรุปความคลื่อนไหวทางบัญชี ซึ่งจะแสดงความ                   |
| เคลื่อนไหวมียอดเงินเข้าบัญชีและหักบัญชีเงินฝากธนาคารเงิน         |
| งบประมาณของหน่วยเบิกจ่าย                                         |
| งกกระทาเทลองมหาวถเกบอาถ                                          |
| 1                                                                |

| <ul> <li>๓. Company User Maker ตรวจสอบ</li> <li>การจ่ายเงินโดยวิธีการโอนเงินผ่านระบบ KTB Corporate Online เพื่อ</li> <li>เข้าบัญชีเงินฝากธนาคารของผู้มีสิทธิรับเงินแต่ละรายการจากรายงาน</li> <li>สรุปผลการโอนเงิน และ รายการสรุปความเคลื่อนไหวทางบัญชี และ</li> <li>ข้อมูลในทะเบียนคุมการโอนเงินของผู้มีสิทธิรับเงินผ่านระบบ KTB</li> <li>Corporate Online ที่จัดทำไว้ในระบบคอมพิวเตอร์ ถูกต้องตรงกันแล้ว</li> <li>ให้ประทับตราจ่ายเงิน</li> <li>พร้อมลงลายมือชื่อผู้จ่ายเงิน</li> <li>กรณีที่ผู้มีสิทธิรับเงิน ขอเบิกเงินสวัสดิการ ค่าตอบแทนหรือ</li> <li>สัญญาการยืมเงิน เมื่อได้รับเงินโอนเข้าบัญชีเงินฝากธนาคารแล้ว ผู้มี</li> <li>สิทธิรับเงินไม่ต้องลงลายมือชื่อรับเงินในแบบขอเบิกเงิน</li> <li>๔. วันที่จ่ายเงิน ให้ระบุวันที่เงินหักบัญชีธนาคารโดยดูจากรายการ</li> <li>สรุปความเคลื่อนไหวทางบัญชี</li> </ul> |
|----------------------------------------------------------------------------------------------------|
| <ul> <li>๕. กรณีที่พบว่ารายการโอนเงินไม่สมบูรณ์ ระบบ</li> <li>KTB Corporate Online จะยกเลิกรายการและคืนเงินเข้าบัญชีเงิน</li> <li>งบประมาณ ให้ตรวจสอบรายงานสรุปผลการโอนเงิน และรายการสรุป</li> <li>ความเคลื่อนไหวทางบัญชี ว่าเงินได้คืนเข้าบัญชีครบถ้วน ถูกต้องแล้ว</li> </ul>                                                                                                    |

| ๖. หากพบว่ามีความคลาดเคลื่อนในการโอนเงิน<br>เข้าบัญชีเงินฝากธนาคารของผู้มีสิทธิรับเงิน เช่น โอนเงิน<br>เข้าบัญชีผิดราย โอนเงินไปเกินกว่าจำนวนที่ผู้มีสิทธิรับเงินได้รับ ให้<br>ดำเนินการเรียกเงินคืนเข้าบัญชีเงินฝากธนาคารเงินงบประมาณของ<br>หน่วยเบิกจ่าย        |
|----------------------------------------------------------------------------------------------------|
| <ul> <li>๗. การนำส่งคลัง ถ้านำส่งก่อนสิ้นปีงบประมาณให้นำส่งเป็นเงิน</li> <li>เบิกเกินส่งคืน และถ้านำส่งภายหลังสิ้นปีงบประมาณให้นำส่งเป็นรายได้</li> <li>แผ่นดินประเภทเงินเหลือจ่ายปีเก่าส่งคืน ยกเว้น</li> <li>ค่ารักษาพยาบาลให้นำส่งเป็นรายได้แผ่นดิน</li> </ul> |

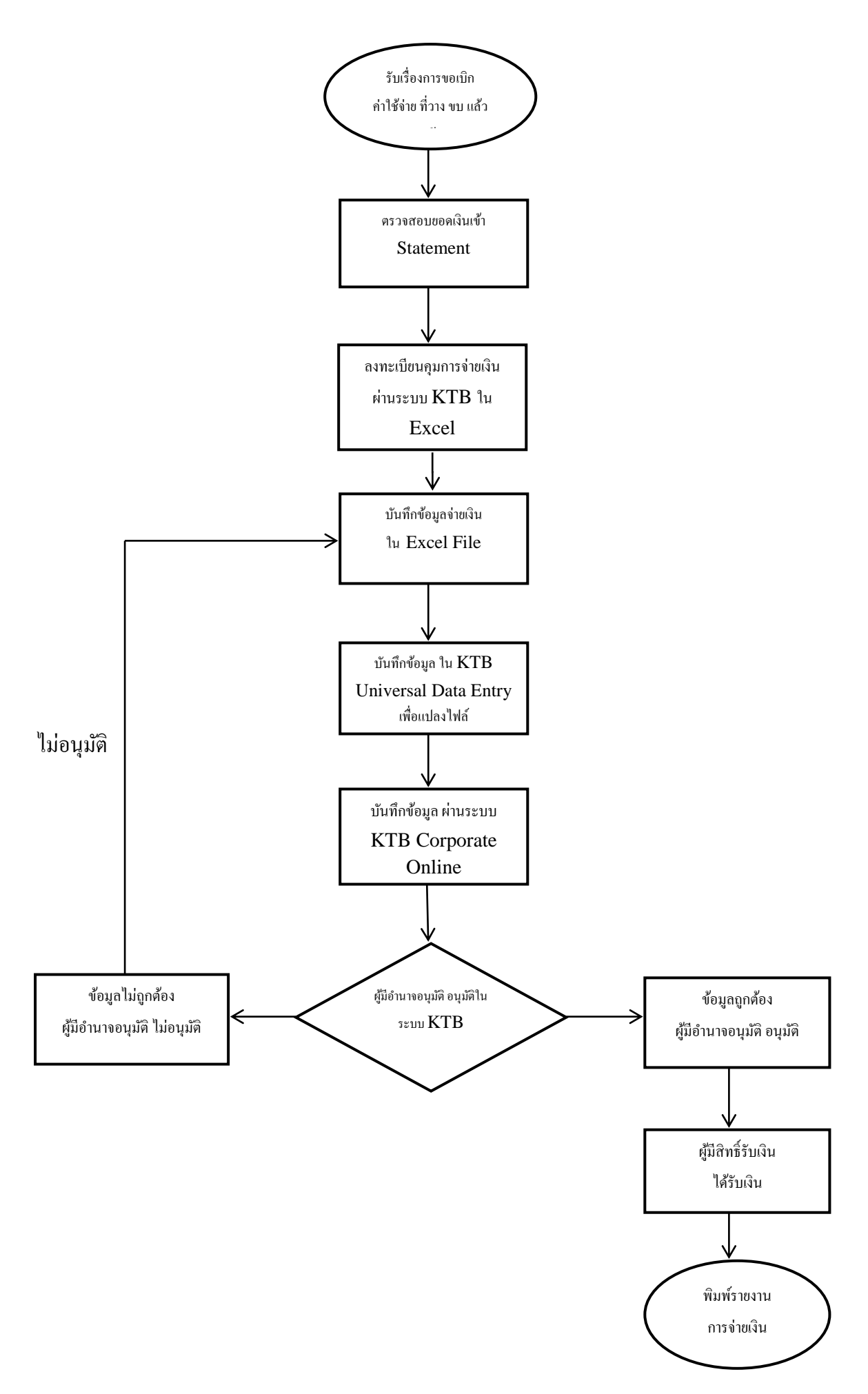

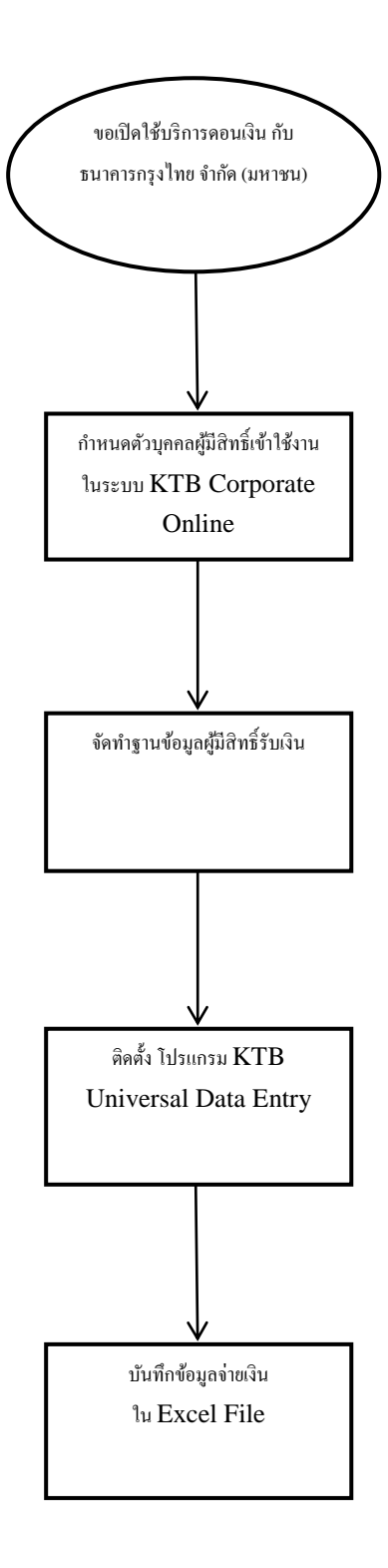

#### ขั้นตอนการขอใช้บริการโอนเงินผ่านระบบ KTB Corporate Online

| ลำดับ | รายละเอียดงาน                                                       | ขั้นตอนการปฏิบัติงาน                                                                                                    | ระเบียบ / เอกสาร / บันทึก<br>ความเสี่ยง                                                                                                    | ผู้รับผิดชอบ |
|-------|---------------------------------------------------------------------|----------------------------------------------------------------------------------------------------|----------------------------------------------------------------------------------------------------|--------------|
| Ø     | ขอเปิดใช้บริการโอนเงิน<br>กับ ธนาคารกรุงไทย จำกัด<br>(มหาชน)        | หน่วยงานที่มีบัญชีเงินฝากธนาคารกับ<br>ธนาคารกรุงไทยจำกัด (มหาชน) สำหรับ<br>รับเงินงบประมาณที่ขอเบิกจากคลัง<br>ดำเนินการขอเปิดใช้บริการด้านการโอน<br>เงิน (Bulk Payment) กับ<br>ธนาคารกรุงไทย ๆ ผ่านระบบ<br>KTB Corporate Online | ระเบียบ<br>- หนังสือกระทรวงการคลัง ด่วนที่สุด<br>ที่ กค o๔๐๒.๒/ว ๑๐๘ ลงวันที่<br>๗ กันยายน ๒๕๕๙                                                                                                    |              |
| ۵     | กำหนดตัวบุคคลผู้มีสิทธิ<br>เข้าใช้งานในระบบ<br>KTB Corporate Online | ดำเนินการแต่งตั้งบุคคลผู้มีสิทธิเข้า<br>ใข้งานในระบบ KTB Corporate Online                                                                                                    | ระเบียบ<br>- หนังสือกระทรวงการคลัง ด่วน<br>ที่สุดที่ กค.๐๔๐๒.๒/ว ๑๐๙ ลงวันที่<br>๙ กันยายน ๒๕๕๙<br>ระเบียบ<br>- หนังสือกระทรวงการคลัง ด่วน<br>ที่สุด<br>ที่ กค ๐๔๐๒.๒/ว ๑๗๘ ลงวันที่ ๑๕<br>พฤศจิกายน ๒๕๖๐ |              |

|    |                                                                     | กำหนดให้ผู้มีสิทธิรับเงินดำเนินการ                                                                                                    |  |
|----|---------------------------------------------------------------------|----------------------------------------------------------------------------------------------------|--|
| តា | จัดทำฐานข้อมูลผู้มีสิทธิรับเงิน<br>ผ่านระบบ KTB Corporate<br>Online |                                                                                                    |  |
| ¢  | ติดตั้งโปรแกรม<br>KTB Universal Data Entry                          | <ul> <li>๑. ก่อนเริ่มจ่ายเงินโดยการโอนเงินผ่าน<br/>ระบบ KTB Corporate<br/>Online ดำเนินการติดตั้งโปรแกรม KTB<br/>Universal<br/>Data Entry</li> <li>๒. รหัสผู้ใช้งาน (Username) และ<br/>รหัสผ่าน (Password)</li> <li>๓. โปรแกรม KTB Universal Data<br/>Entry ทำหน้าที่ในการแปลงExcel File<br/>ให้เป็น Text File เพื่อสำหรับนำข้อมูล<br/>การ<br/>โอนเงินเข้าระบบ KTB Corporate</li> </ul> |  |

| รายละเอียดงาน                                 | ขั้นตอนการปฏิบัติงาน                                                                                                    | ระเบียบ / เอกสาร / บันทึก     | ผู้รับผิดชอบ |
|-----------------------------------------------|----------------------------------------------------------------------------------------------------|-------------------------------|--------------|
|                                               |                                                                                                    | ความเสี่ยง                    |              |
| <ol> <li>๑. ขอเปิดใช้บริการโอนเงิน</li> </ol> | หน่วยงานที่มีบัญชีเงินฝากธนาคารกับธนาคารกรุงไทยจำกัด (มหาชน)                                                                                                    | <u>ระเบียบ</u><br>            |              |
| กบ ธนาคารกรุงเทย จากด                         | สาหรบรบเงนงบบระมาณทขอเบกจากคลง ดาเนนการขอเปดเชบรการ                                                                                                    | - หนงสอกระทรวงการคลง ดวนทสุด  |              |
| (มหาชน)                                       | ด้านการโอนเงิน (Bulk Payment) กับธนาคารกรุงไทย ๆ ผ่านระบบ                                                                                                    | ที่ กค ๐๔๐๒.๒/ว ๑๐๘ ลิงวันที่ |              |
|                                               | <ul> <li>KTB Corporate Online ดังนี้</li> <li>๑. สมัครขอใช้บริการ KTB Corporate Online โดยกรอกใบสมัคร<br/>และ Excel File ให้ระบุรายละเอียดของ Admin ๑ และ Admin ๒ให้<br/>ครบถ้วน (ชื่อ - สกุล เลขประจำตัวประชาชน</li> <li>โทรศัพท์มือถือ e-mail address) มีเอกสารการสมัครขอใช้บริการ ดังนี้</li> <li>๑. หนังสือแจ้งความประสงค์ ขอสมัครใช้บริการ</li> <li>๒. สำเนาหนังสือคำสั่งมอบหมายทางราชการ</li> <li>๓. หลักฐานการสมัคร (สำเนาบัตรประจำตัวประชาชน</li> </ul> | ๗ กันยายน ๒๕๕๙                |              |
|                                               | ของผู้มีอำนาจลงนาม)                                                                                                    |                               |              |

## ขั้นตอนการขอใช้บริการโอนเงินผ่านระบบ KTB Corporate Online

| ๒. กำหนดตัวบุคคลผู้มีสิทธิ | ดำเนินการแต่งตั้งบุคคลผู้มีสิทธิเข้าใข้งานในระบบ KTB Corporate                                                                                                    | ระเบียบ                                                                                            |  |
|----------------------------|----------------------------------------------------------------------------------------------------|----------------------------------------------------------------------------------------------------|--|
| เข้าใช้งานในระบบ           | Online ดังนี้                                                                                                    | - หนังสือกระทรวงการคลัง ด่วนที่สุดที่                                                              |  |
| KTB Corporate Online       | ๑. กำหนดผู้ใช้งานในระบบ (Company User)                                                                                                    | กค.๐๔๐๒.๒/ว ๑๐๙ ลงวันที่ ๙                                                                         |  |
|                            | - Company User Maker จำนวน ๒ ราย ปฏิบัติหน้าที่                                                                                                    | กันยายน ๒๕๕๙                                                                                       |  |
|                            | เป็นผู้ที่ทำรายการโอนเงิน พร้อมทั้งตรวจสอบความถูกต้องของรายการ                                                                                                    |                                                                                                    |  |
|                            | ก่อนส่งรายการให้ Company User Authorizer เพื่ออนุมัติการโอนเงิน                                                                                                    |                                                                                                    |  |
|                            | - Cpompany User Authorizer ปฏิบัติหน้าที่ตรวจสอบ<br>ความถูกต้องของรายการโอนเงินที่ Company User Maker<br>ส่งให้อนุมัติการโอนเงิน และแจ้งผลการอนุมัติการโอนเงินให้<br>Company User Maker                                                                         | ระเบียบ<br>- หนังสือกระทรวงการคลัง ด่วนที่สุด<br>ที่ กค ๐๔๐๒.๒/ว ๑๗๘ ลงวันที่ ๑๕<br>พฤศจิกายน ๒๕๖๐ |  |
|                            | - Company Administrator ปฏิบัติหน้าที่เป็นผู้กำหนด<br>สิทธิเข้าใช้งานในระบบ KTB Corporate Online โดยให้ผู้ที่มีสิทธิเข้าใช้<br>งานในระบบ กรอกข้อมูล ชื่อ - สกุล และ Password<br>ของผู้มีสิทธิเข้าใช้งาน ส่งให้ Company Adminitrator กำหนด<br>สิทธิการเข้าใช้งาน |                                                                                                    |  |
|                            | ๒. จัดทำคำสั่งแต่งตั้งผู้ปฏิบัติหน้าที่ Company User<br>Maker , Company User Aithorizer และ Company<br>Administrator                                                                                                    |                                                                                                    |  |

| ๓. จัดทำฐานข้อมูลผู้มีสิทธิรับเงิน<br>ผ่านระบบ KTB Corporate<br>Online | <ul> <li>๑. กำหนดให้ผู้มีสิทธิรับเงินดำเนินการ ดังนี้</li> <li>๑.๑ กรณีที่ผู้รับเงินเป็นข้าราชการ ลูกจ้าง พนักงาน -</li> <li>ราชการส่งเอกสารใหกองคลัง ดังนี้</li> <li>- แบบแจ้งข้อมูลการรับโอนเงินผ่านระบบ KTB Corporate</li> <li>Online</li> <li>- สำเนาสมุดบัญชีเงินฝากธนาคาร ที่เป็นบัญชีเงินเดือนของผู้มี</li> <li>สิทธิรับเงิน</li> <li>๑.๒ กรณีทีผู้รับเงิน เป็นข้าราชการบำนาญ หรือบุคคลภายนอก เช่น</li> <li>พนักงานจ้างเหมาบริการ ส่งเอกสารให้กองคลัง ดังนี้</li> <li>- แบบแจ้งข้อมูลการรับเงินโอนผ่านระบบ KTB</li> <li>Corporate Online</li> <li>- สำเนาสมุดบัญชีเงินฝากธนาคาร</li> </ul> | ระเบียบ<br>- หนังสือกระทรวงการคลัง ด่วนที่สุด<br>ที่ กค ๐๔๐๒.๒/ว ๑๐๓ ลงวันที่ ๑<br>กันยายน ๒๕๕๙ |  |
|------------------------------------------------------------------------|----------------------------------------------------------------------------------------------------|-------------------------------------------------------------------------------------------------|--|
|                                                                        | <ul> <li>๒. เจ้าหน้าที่ ที่ปฏิบัติงานด้าน Company User Maker ตรวจ<br/>สอบข้อมูลในเอกสารให้ครบถ้วนถูกต้องตรงกัน กรณีที่ข้อมูล<br/>ไม่ครบถ้วนแจ้งผู้มีสิทธิรับเงินดำเนินการแก้ไขให้ถูกต้อง</li> <li>๓. นำข้อมูลใบแจ้งข้อมูลการรับโอนเงินผ่านระบบ KTB<br/>Corporate Online และสำเนาสมุดเงินฝากธนาคาร มาจัดทำทะเบียน<br/>คุมการโอนเงินของผู้มีสิทธิรับเงินผ่านระบบ KTB<br/>Corporate Online ในระบบคอมพิวเตอร์ ในรูปแบบ Excel<br/>File แยกตามหน่วยเบิกจ่ายและหน่วยงานของผู้มีสิทธิรับเงิน</li> </ul>                                                                                                   |                                                                                                 |  |

|                                               | โดยข้อมูลที่นำมาจัดทำทะเบียนฐานข้อมูลของผู้มีสิทธิรับเงิน<br>ผ่านระบบ KTB Corporate Online ดังนี้<br>๑. ลำดับที่ของแบบแจ้งข้อมูลการรับโอนเงินผ่านระบบ<br>KTB Corporate Online<br>๒. เลขที่บัญชีเงินฝากธนาคาร<br>๓. ชื่อบัญชี ของผู้มีสิทธิรับเงิน<br>๔. ชื่อธนาคาร<br>๕. เบอร์โทรศัพท์<br>๖. e-mail address                                                        |  |
|-----------------------------------------------|----------------------------------------------------------------------------------------------------|--|
| ๔. ติดตั้งโปรแกรม<br>KTB Universal Data Entry | ๑. ก่อนเริ่มจ่ายเงินโดยการโอนเงินผ่านระบบ KTB Corporate<br>Online ดำเนินการติดตั้งโปรแกรม KTB Universal<br>Data Entryตามคู่มือการติดตั้งโปรแกรมที่ธนาคารกรุงไทย<br>จำกัด (มหาชน) กำหนด ซึ่งการติดตั้งโปรแกรม KTB<br>Universal Data Entry ทำเพียงครั้งแรกครั้งเดียวเท่านั้น                                                                                         |  |
|                                               | ๒. รหัสผู้ใช้งาน (Username) และรหัสผ่าน (Password)<br>เพื่อใช้สำหรับ Log in เข้าใช้งานในโปรแกรม KTB Universal<br>Data Entry ได้แก่ Username : admin และ<br>Password :๙๙๙๙ ให้ระบุเหมือนกันทุกหน่วยเบิกจ่าย<br>๓. โปรแกรม KTB Universal Data Entry ทำหน้าที่ในการแปลงExcel<br>File ให้เป็น Text File เพื่อสำหรับนำข้อมูลการ<br>โอนเงินเข้าระบบ KTB Corporate Online |  |

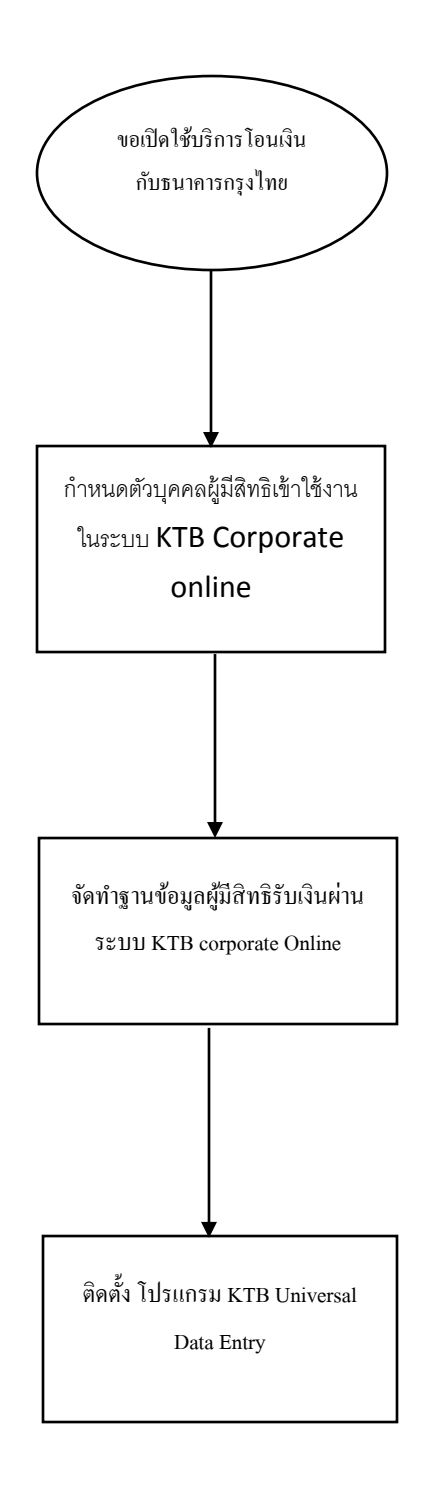

# หลักเกณฑ์และวิธีปฏิบัติในการจ่ายเงิน ผ่านระบบ KTB Corporate Online

| 1. ส่วนราชการต้องคำเนินการ ตามหลักเกณฑ์                                                                                                    | ส่วนราชการที่มีบัญชีเงินฝากธนาคารกับธนาคารกรุงไทย จำกัด<br>(มหาชน)สำหรับรับเงินงบประมาณที่เบิกจากคลัง                                                                                                    |
|----------------------------------------------------------------------------------------------------|----------------------------------------------------------------------------------------------------|
| 2. เริ่มคำเนินการการจ่ายเงินผ่านระบบ                                                                                                    | ให้ส่วนราชการขอเปิดใช้บริการด้านการ โอนเงิน                                                                                                    |
| อิเล็กทรอนิกส์(KTB Corporate Online)                                                                                                    | (Buik Payment) กับธนาคารกรุงไทย ผ่านระบบ                                                                                                    |
|                                                                                                    | KTB Corporate Online                                                                                                    |
| 3. ประเภทของผู้มีสิทธิรับเงิน                                                                                                    | 1. ข้ำราชการ                                                                                                    |
|                                                                                                    | 2. ลูกจ้าง                                                                                                    |
|                                                                                                    | 3. พนักงานราชการ                                                                                                    |
|                                                                                                    | 4. บุคคลภายนอก                                                                                                    |
| 4. ประเภทของเงินที่จะ โอนเงินให้ผู้มีสิทธิรับเงิน                                                                                                    | <ol> <li>เงินสวัสดิการ ค่าตอบแทน หรือกรณีอื่นที่กระทรวง<br/>การคลังกำหนด เช่น ค่าเล่าเรียนบุตร, ค่ารักษาพยาบาล,<br/>ค่าเบี้ยประชุมกรรมการ, ค่าเช่าบ้านข้าราชการ,<br/>ก่าตอบแทนการปฏิบัติงานนอกเวลาราชการ,<br/>ค่าใช้จ่ายในการเดินทางไปราชการ, ค่าตอบแทน<br/>กรรมการ, ค่าตอบแทนการสอบ, ค่าสมนาคุณวิทยากร<br/>เป็นต้น</li> </ol> |
| <ol> <li>5. บัญชีเงินฝากธนาคารของผู้มีสิทธิรับเงินที่ใช้<br/>ในการรับโอนเงิน</li> <li>1. กรณีที่เป็นข้าราชการ ลูกจ้าง พนักงาน<br/>ราชการในหน่วยงาน</li> <li>2. กรณีเป็นบุคคากรต่างสังกัด หรือบุคคล<br/>ภายนอก</li> </ol> | <ol> <li>บัญชีเงินฝากธนาคารที่ใช้สำหรับ รับเงินเดือน ค่าจ้าง<br/>หรือค่าตอบแทน</li> <li>บัญชีเงินฝากธนาคารอื่นของผู้มีสิทธิรับเงินตามที่<br/>หัวหน้าส่วนราชการผู้เบิกอนุญาต</li> <li>บัญชีเงินฝากธนาคารตามที่ผู้มีสิทธิรับเงินแจ้งความ<br/>ประสงค์ไว้</li> </ol>                                                               |

|                                                  | 9 2 1 2 A 2 A 2 A 2 A 2 A 2 A 2 A 2 A 2 A                 |
|--------------------------------------------------|-----------------------------------------------------------|
| 6. การเรมดาเนนการ เอนเงนผานระบบ KTB              | เหสวนราชการดาเนนการ ดงน                                   |
| Corporate Online ให้แก่ผู้มีสิทธิรับเงินครั้งแรก | 1. ให้ผู้มีสิทธิรับเงินกรอกแบบแจ้งข้อมูลการรับเงินโอน     |
|                                                  | ผ่านระบบ KTB Corporate Online ตามแบบแจ้งข้อมูล            |
|                                                  | การรับเงินผ่านระบบ KTB Corporate Online                   |
|                                                  | 2. จัดทำทะเบียนกุมการโอนเงินผ่านระบบกอมพิวเตอร์           |
|                                                  | โดยนำข้อมูลทั้งหมดมาจัดทำเพื่อใช้ในการตรวจสอบ             |
|                                                  | ความถูกต้องของข้อมูลในการ โอนเงิน                         |
| 7. ขั้นตอนการ โอนเงิน                            | 1. เช็คยอคเงินที่ขอเบิกเข้าบัญชีส่วนราชการ                |
|                                                  | 2. บันทึกข้อมูลในทะเบียนคุมการโอนเงิน                     |
|                                                  | 3. ผู้มีสิทธิรับเงินแจ้งขอรับเงินจากส่วนราชการตามสิทธิ    |
|                                                  | กรณีต่างๆ                                                 |
|                                                  | 4. ส่วนราชการคำเนินการตามขั้นตอนการตรวจสอบ                |
|                                                  | เอกสารตามระเบียบที่เกี่ยวข้อง และเสนอผู้มือนาจ            |
|                                                  | อนุมัติ                                                   |
|                                                  | 5. ส่วนราชการคำเนินการขอเบิกเงินจากคลัง เข้าบัญชี         |
|                                                  | เงินฝากธนาคารของส่วนราชการ                                |
|                                                  | 6 โอนเงินตามสิทธิเข้าบัญชีเงินฝากธนาคารของผู้มีสิทธิ      |
|                                                  | รับเงินผ่านระบบ KTB Corporate Online                      |
|                                                  | 7. เมื่อ โอนเงินสำเร็จระบบจะมีการส่งข้อความแจ้งผ่าน       |
|                                                  | โทรศัพท์มือถือ                                            |
|                                                  | 8. ผู้มีสิทธิรับเงินไม่ต้องลงชื่อรับเงินในแบบคำขอต่างๆอีก |
| 8. หลักฐานการจ่าย                                | 1. ให้รายงานการสรุปผลการ โอนเงิน (Detail Report) และ      |
|                                                  | Summary Report/Transaction History) ที่ได้จากระบบ         |
|                                                  | KTB Corporate Online เป็นหลักฐานการจ่าย                   |
|                                                  | 2. เก็บเอกสารการจ่ายไว้ให้สำนักงานตรวจเงินแผ่นดิน         |
|                                                  | ตรวจสอบ                                                   |

| 9. การตรวจสอบทุกสิ้นวันทำการ               | ให้ส่วนราชการตรวจสอบการจ่ายเงิน โดยวิธีการ โอนเงิน<br>ผ่านระบบ KTB Corporate Online เข้าบัญชีเงินฝาก<br>ธนาคารของผู้มีสิทธิรับเงิน จากเอกสาร ดังนี้<br>1. รายงานสรุปผลการ โอนเงิน (Detail Report และ<br>Summary Report/Transaction History) ที่เรียกจากระบบ<br>KTB Corporate Online<br>2. รายการสรุปความเคลื่อน ใหวทางบัญชี (e-Statement/<br>Account information) ที่เรียกจากระบบ KTB Corporate<br>Online |
|--------------------------------------------|----------------------------------------------------------------------------------------------------|
| 10. กรณีเกิดความคลาดเคลื่อนในการโอนเงิน    | <ol> <li>ให้ส่วนราชการ ดำเนินการเรียกคืนเงินเข้าบัญชีเงินฝาก</li></ol>                                                                                                    |
| เข้าบัญชีเงินฝากธนาคารของผู้มีสิทธิรับเงิน | ธนาคารของส่วนราชการ <li>นำเงินส่งคลัง         <ul> <li>กรณีถ้านำส่งก่อนสิ้นปีงบประมาณให้ส่วนราชการ</li></ul></li>                                                                                                    |
| เช่น โอนเงินเข้าบัญชีผิดราย โอนเงินไปเกิน  | นำส่งเป็นเงินเบิกเกินส่งคืน <li>กรณีถ้านำส่งภายหลังสิ้นปีงบประมาณให้นำส่งเป็น</li>                                                                                                    |
| กว่าจำนวนที่ผู้มีสิทธิรับเงินได้รับ        | รายใต้แผ่นดินประภทเงินเหลือจ่ายปีเก่าส่งคืน <li>กรณี ค่ารักษาพยาบาลให้นำส่งเป็นรายได้แผ่นดิน</li>                                                                                                    |

ปัญหาและวิธีการแก้ปัญหาในการ โอน

ปัญหา 1. กรณีที่เกิดความคลาดเคลื่อนในการโอนเงินเข้าบัญชี เงินฝากธนาคารของผู้มีสิทธิรับเงินเกินกว่าจำนวนเงิน ที่ผู้มีสิทธิรับเงิน เช่น โอนเงินเข้าบัญชีผิดราย โอนเงิน ไปเกินกว่าจำนวนที่ผู้มีสิทธิรับเงินได้รับ 2. กรณีที่มีการโอนเงินเข้าบัญชีเงินฝากธนาคารของ ผู้มีสิทธิรับเงินที่ปิดบัญชีเงินฝากธนาคารแล้ว

แงินผ่านระบบ KTB Corporate Online

#### วิธีการแก้ปัญหา

เมื่อตรวจสอบพบว่าได้โอนเงินให้ผู้มีสิทธิรับเงิน
 เกินกว่าจำนวนที่ผู้มีสิทธิรับเงินได้รับ ให้แจ้งผู้มีสิทธิ
 รับเงินนำเงินส่วนที่เกินส่งคืนแล้วนำเข้าบัญชีของ
 หน่วยงาน (โอนเงินให้มากกว่า วาง ขบ.)

 2. ออกใบเสร็จรับเงินให้ผู้มีสิทธิรับเงินที่นำเงิน มากืน

 นําเงินที่ได้รับคืนส่งคลัง (วางขบ.มากกว่าสิทธิ ที่ได้รับ)

- กรณีส่งก่อนสิ้นปีงบประมาณให้นำส่งเป็น เบิกเกินส่งคืน

- กรณีนำส่งภายหลังสิ้นปีงบประมาณให้นำส่ง เป็นรายได้แผ่นดิน ประเภทเงินเหลือจ่ายปีเก่าส่งคืน (ยกเว้นก่ารักษาพยาบาลให้นำส่งเป็นรายได้แผ่นดิน)

 ครวจสอบจากรายงานสรุปผลการโอนเงิน
 (Detail Report และ Summary Report /Transaction
 History) ว่าไม่สามารถโอนเงินให้ผู้มีสิทธิรับเงินรายใด เนื่องจากปิดบัญชีเงินฝากธนาการไปแล้ว

2. แจ้งให้ผู้มีสิทธิรับเงินกรอกแบบแจ้งข้อมูลการรับ เงินโอนผ่านระบบ KTB Corporate Online พร้อมแนบ สำเนาสมุคบัญชีเงินฝากธนาการเลขที่บัญชีใหม่

3. ทำรายการ โอนเงินใหม่ในระบบ KTB Corporate Online (หมายเหตุ ว่าเป็นการ โอนเงินครั้งที่ 2 เนื่องจาก การ โอนเงินครั้งก่อนผู้มีสิทธิรับเงินปิดบัญชีเงินฝาก ธนาการ)